# **SECONDA TORNATA**

La revisione dinamica seconda tornata viene effettuata due volte l'anno, entro il 31 gennaio e 31 luglio.

In questa fase devono essere apportate alle liste elettorali le seguenti variazioni:

#### Iscrizioni

- immigrazioni da altro Comune
- acquisti di cittadinanza italiana
- ripristini di residenza effettuati da altro Comune
- ricomparsi
- iscritti all'AIRE
- riacquisto capacità elettorale

#### Cancellazioni

• Cancellazioni per motivi diversi dall'emigrazione (es. perdita della cittadinanza italiana)

#### Variazioni

• Variazioni per trasferimento di abitazione nella circoscrizione di altra sezione del Comune

## Apertura della Revisione Dinamica

Attivare la revisione dinamica dal menù Servizi demografici→Elettorale→Menù revisioni

Eseguire un doppio click sulla voce **Apertura revisione** per scegliere la revisione da attivare.

|      |       |                      | Menù revisioni |
|------|-------|----------------------|----------------|
| Voci |       |                      |                |
|      | Fatto |                      | Descrizione    |
|      |       | O Apertura revisione |                |
|      |       |                      |                |

Selezionare **DINAMICA 2° TORNATA** dal menù a tendina e premere Conferma.

In questo modo si andrà a lavorare sulla Lista elettorale ordinaria.

Se si vuole eseguire una revisione straordinaria per elezioni è possibile spuntare la casella a fianco di **Revisione straordinaria?**, indicando anche l'elezione in corso dal menù a tendina.

| Apertura Revisione                         |          |  |  |  |  |  |
|--------------------------------------------|----------|--|--|--|--|--|
| Revisione da aprire :* DINAMICA 2º TORNATA | Conferma |  |  |  |  |  |
| Revisione Straordinaria?                   |          |  |  |  |  |  |
| Cod. elez. Seleziona V                     |          |  |  |  |  |  |

Last update: 2022/11/14 guide:demografici:seconda\_tornata https://wiki.nuvolaitalsoft.it/doku.php?id=guide:demografici:seconda\_tornata&rev=1668441386 15:56

## Fasi della seconda tornata

E' possibile entrare all'interno delle varie funzioni della revisione eseguendo un doppio click sulle rispettive voci.

## ISCRIZIONI

### Estrazione iscrivendi

In questa finestra vengono presentate le causali (preimpostate) di estrazione degli iscrivendi per la revisione.

Di default il programma genera solo una stampa degli estratti in formato excel.

Se si vuole procedere con la generazione dell'archivio sul quale lavorare per la revisione occorre spuntare la casella **Creazione archivio**.

Premere **conferma** per estrarre le proposte di cancellazione dal corpo elettorale.

### **Gestione Elettori in Revisione**

Controllo elettori

Elenco preparatorio iscrivendi

Importazione 3D xml e stampa di controllo

Assegnazione verbale iscrizione

Assegnazione numero fascicolo

Richiesta documenti

Controllo progressivi sezionali e generali

Assegnazione numero lista generale

Allegato al verbale

wiki - https://wiki.nuvolaitalsoft.it/

### CANCELLAZIONI

Estrazione cancellandi

## **CAMBI DI SEZIONE**

Estrazione cambi di sezione

### FASI FINALI

Situazione progressivi

### Assegnazione nr. Lista Sezionale a iscrivendi e cambi di sezione

Stampa code Liste Generali e sezionali

Stampe tessere elettorali

Stampa prospetti

Conferma Dinamica 2° Tornata

From: https://wiki.nuvolaitalsoft.it/ - **wiki** 

Permanent link: https://wiki.nuvolaitalsoft.it/doku.php?id=guide:demografici:seconda\_tornata&rev=1668441386

Last update: 2022/11/14 15:56

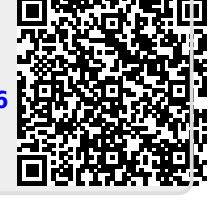